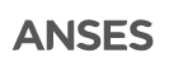

### Instructivo para la aplicación Solicitud de Monotributo Social a través del portal web MI ANSES

Contenido

| 1.       | INGRESO AL SISTEMA                                         | 2          |
|----------|------------------------------------------------------------|------------|
| 2.<br>SO | SOLICITUD de INSCRIPCIÓN/MODIFICACIÓN DE DATOS al MONOTIBU | <b>JTO</b> |
| 3.       | RENUNCIA al MONOTRIBUTO SOCIAL                             | 14         |
| 4.       | BLOQUEO DE POP-UPS EN EL NAVEGADOR                         | 16         |

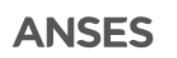

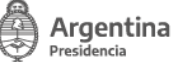

### 1. INGRESO AL SISTEMA

1.1. Acceder a través del portal web **MI ANSES** con **CUIL y Clave de Seguridad Social** (Nivel requerido: a partir del Nro. 2). Continúa en punto 1.2.

| anses | Clave de la Seguridad Social                                                                         |                  |
|-------|----------------------------------------------------------------------------------------------------|------------------|
|       | Mi Anses                                                                                             |                  |
|       | Necesitas tener tu clave de seguridad social o crear una para ingresar.                              |                  |
|       | Número de CUIL                                                                                       |                  |
|       |                                                                                                    |                  |
|       |                                                                                                    | No sé mi CUIL    |
|       | Clave de Seguridad Social                                                                            |                  |
|       | Se distingue entre mayúscula y minúscula                                                             |                  |
|       |                                                                                                    |                  |
|       | Si estás utilizando una PC de uso público, para tu mayor seguridad podes utilizar el teclado virtual |                  |
|       |                                                                                                    | Cambiar mi clave |
|       | INGRESAR                                                                                             |                  |

1.2. Seleccionar la opción **TRABAJO** - **Solicitud de Monotributo Social**. Continúa en punto 1.1.3.

| ANSES   PRO.CRE.AR   Argen                    | nta   Conectar Igualdad   FGS   Observatorio   ANSES Responde   ANSES Noticias   ANSES Multimedia                                                                               | f 😏 🚾 👓                                              |
|-----------------------------------------------|----------------------------------------------------------------------------------------------------|------------------------------------------------------|
| anses                                         | Presidencia de la Nación MIS REPRESENTADOS                                                                                                    | Miércoles, θ de Septiembre de 2020<br>Mi ANSES Salir |
| ΑΑΑΑΑΑΑ                                       | CUIL: 20-000000 -9 e-mail: @GMAIL.COM                                                                                                    | Tel: 5433444444                                      |
| Documento: DU 25                              | Género: Femenino Fecha de Nacimiento: 12/03/1922 Edad: 98 Estado Civil: SOLTERO Nacionalidad: ARGENTINA                                                                         |                                                      |
| Dirección: CALLE                              | Piso: Departamento: Provincia: BUENOS AIRES Localidad: CARLOS SPEGAZZINI Código Postal: 1812                                                                                    |                                                      |
| Mis Mensajes                                  | MI ANSES                                                                                                    | ÚLTIMAS CONSULTAS                                    |
| ATENCIÓN VIRTUAL                              | Aquí encontrarás toda tu información personal y laboral registrada en la ANSES.                                                                                                 | Solicitud de Monotributo<br>Social                   |
| COBROS                                        | <ul> <li>Te recomendamos tener actualizados tus datos de domicilio y contacto, a fin de recibir<br/>correctamente las notificaciones sobre los tramites que realices</li> </ul> | Consulta Historia Laboral                            |
| CRÉDITO ANSES                                 | <ul> <li>Para ingresar a tus "Datos de Domicilio y Contacto" hacé clic en el ícono 22 ubicado en el</li> </ul>                                                                  | Aportes como Autónomos                               |
| DENUNCIAS                                     | extremo superior derecho de la pantalla.<br>• También podes consultar si los datos de tu grupo familiar están registrados y actualizados,                                       | Reempadronamiento<br>Mutuales                        |
| HIJOS                                         | haciendo clic en el ícono 🎎 05.                                                                                                    | Carga de Curriculum<br>VITAE                         |
| INFORMACIÓN PERSONAL                          | Podras obtener tu Resumen de datos personales y el de tu grupo tamiliar, ingresando a la<br>opción INFORMACIÓN PERSONAL                                                         |                                                      |
| TRABAJO                                       | •                                                                                                    |                                                      |
| <ul> <li>Aportes como Autónomos</li> </ul>    |                                                                                                    |                                                      |
| <ul> <li>Consulta Historia Laboral</li> </ul> |                                                                                                    |                                                      |
| Informe de Aportes Prevision                  | ales                                                                                                    |                                                      |
| Solicitud de Monotributo Soci                 | ial                                                                                                    |                                                      |

Copyright 2013 | Todos los derechos reservados | Términos de uso 🛛 ANSES Administración Nacional de la Seguridad Social 💮 Presidencia de la Nación

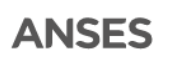

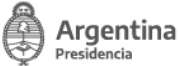

- 1.3. Accederá a pantalla:
  - 1.3.1. Tipo de tramite: donde deberá seleccionar la opción que corresponda al trámite que desea ingresar.
    - **Inscripción:** deberá utilizar este trámite cuando desee solicitar adherirse al Monotributo Social. Ver punto 2.
    - Modificación de Datos: deberá utilizar este trámite cuando usted ya reviste la calidad de Monotributista Social y desea modificar datos de su inscripción previa con excepción de la Obra Social, cuyo cambio deberá realizarse en la Obra Social a la cual desea adherirse o el mecanismo que establezca la Superintendencia de Servicios de Salud.
    - **Renuncia:** deberá utilizar este trámite cuando usted desee renunciar a su inscripción al Monotributo Social. Ver punto 3.
  - 1.3.2. Grilla donde se podrá visualizar si registra solicitudes cargadas en ANSES de los trámites realizados oportunamente, pudiendo consultar y descargar la constancia de cada una de las solicitudes listadas. En el caso que no registre solicitudes cargadas a través de este aplicativo se visualizará la siguiente leyenda en pantalla: *"No tiene solicitudes cargadas en las bases de ANSES".*

| Solici      | tud de Mor        | notributo Soc     | cial                       |            |     |
|-------------|-------------------|-------------------|----------------------------|------------|-----|
|             |                   |                   |                            |            |     |
| scargar Ins | structivo 🕐       |                   |                            |            |     |
|             | _                 | Haga click en e   | l Tipo de Solicitud a Ingr | esar:      |     |
|             | 1                 | nscripción N      | lodificación de Dato       | s Renun    | cia |
|             |                   |                   |                            |            |     |
| Cuil :: 3   | 20111111111 Nom   | nbre :: AAAA DDDD |                            |            |     |
|             | Solicitudes carga | adas en Anses:    |                            |            |     |
|             | Nro. Solicitud    | Fecha de Carga    | Tipo de Solicitud          | Constancia |     |
|             | 15002414          | 16/12/2020        | Inscripción                | Constancia |     |
|             | 15002415          | 16/12/2020        | Modificación de Datos      | Constancia |     |
|             |                   |                   |                            |            |     |

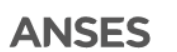

| ud de Mon      | otributo S                                                               | ocial                                                                                                    |                                                                                                    |                                                                                                    |                                                                                                    |
|----------------|--------------------------------------------------------------------------|----------------------------------------------------------------------------------------------------|----------------------------------------------------------------------------------------------------|----------------------------------------------------------------------------------------------------|----------------------------------------------------------------------------------------------------|
| ructivo 🥜      |                                                                          |                                                                                                    |                                                                                                    |                                                                                                    |                                                                                                    |
|                | Haga click ei                                                            | n el Tipo de Solicitud a                                                                                                    | Ingresar:                                                                                                    |                                                                                                    |                                                                                                    |
| Ir             | nscripción                                                               | Modificación de D                                                                                                    | atos                                                                                                    | Renuncia                                                                                                    |                                                                                                    |
| 0111111111 Nom | bre :: AAAAA DD<br>das en Anses:                                         | DD                                                                                                    |                                                                                                    |                                                                                                    |                                                                                                    |
| Nro. Solicitud | Fecha de Carg                                                            | ga Tipo de Solicitud                                                                                                    | Const                                                                                                    | tancia                                                                                                    |                                                                                                    |
|                |                                                                          | a have de Annes                                                                                                    |                                                                                                    |                                                                                                    |                                                                                                    |
|                | uutivo ⑦<br>Ir<br>1111111111 Nomi<br>Solicitudes carga<br>Nro. Solicitud | Haga click ei<br>Inscripción<br>Haga click ei<br>Inscripción<br>Haga click ei<br>AAAAA DD<br>Solicitudes cargadas en Anses:<br>Nro. Solicitud Fecha de Carg | Haga click en el Tipo de Solicitud a<br>Inscripción Modificación de D<br>Modificación de D<br>Modificación de D<br>Modificación de D<br>Solicitudes cargadas en Anses:<br>Nro. Solicitud Fecha de Carga Tipo de Solicitud | Haga click en el Tipo de Solicitud a Ingresar:<br>Inscripción Modificación de Datos<br>MI11111111 Nombre :: AAAAA DDDD<br>Solicitudes cargadas en Anses:<br>Nro. Solicitud Fecha de Carga Tipo de Solicitud Consi | Haga click en el Tipo de Solicitud a Ingresar:<br>Inscripción Modificación de Datos Renuncia<br>Modificación de Datos Renuncia<br>Solicitudes cargadas en Anses:<br>Nro. Solicitud Fecha de Carga Tipo de Solicitud Constancia |

### 2. <u>SOLICITUD de INSCRIPCIÓN/MODIFICACIÓN DE DATOS al</u> <u>MONOTIBUTO SOCIAL</u>

2.1. Seleccionar "Inscripción" o "Modificación de Datos" según se trate del trámite que desee ingresar con el objeto de completar los datos solicitados por la aplicación.

Es dable destacar que para ambos trámites los datos solicitados son los mismos y en el caso de "Modificación de Datos", si usted registra en ANSES una solicitud anterior de Monotributo Social la aplicación:

- Precargará los datos registrados oportunamente en los módulos Datos Personales, Domicilio, Información de Actividad y Nivel de Educación. Los mismo deberán verificarse y de corresponder ser editados para su actualización.
- Permitirá visualizar, en el Detalle del Grupo Familiar, las relaciones familiares primarias vigentes registradas en ANSES, debiendo completar para cada familiar los datos requeridos por la aplicación. Aquí debe seleccionar a todos los integrantes que desea sostener como adherentes a la Obra Social (los que ya están adheridos y los que desea incorporar)
- Cuando no se registre información en ANSES se indicará tal situación en pantalla.
- No se visualizará el Módulo Cobertura de Salud, el cual no se encontrará habilitado para dicho trámite, ya que los cambios de obra social deben realizarse en base a los mecanismos que establece la Superintendencia de Servicios de Salud.

Cabe aclarar que si Usted desea adherir a un miembro de su grupo familiar primario que no se visualiza en el aplicativo, deberá acreditar la relación familiar previamente en Anses personalmente con turno y presentando la documentación requerida o a través de la plataforma Atención Virtual.

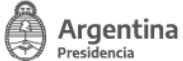

### Solicitud de Monotributo Social

| Haga click e | en el Tipo de Solicitud a Ingresa | r:                                                                                 |                                                                                              |
|--------------|-----------------------------------|------------------------------------------------------------------------------------|----------------------------------------------------------------------------------------------|
| Inscripción  | Modificación de Datos             | Renuncia                                                                           |                                                                                              |
|              | Haga click d                      | Haga click en el Tipo de Solicitud a Ingresar<br>Inscripción Modificación de Datos | Haga click en el Tipo de Solicitud a Ingresar:<br>Inscripción Modificación de Datos Renuncia |

2.2. Accede a la pantalla **Datos Personales y Domicilio:** deberá desplazarse hacia abajo para poder completar todos los campos requeridos, al final de los mismos tendrá la opción de regresar a la pantalla anterior presionando el botón "Anterior o continuar en la siguiente pantalla presionando el Botón "Siguiente".

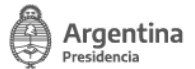

| :: 27303086108 Nombre :: GUDIÑO GIS | ELE CAROLINA |   |  |
|-------------------------------------|--------------|---|--|
| too Dereencles                      |              |   |  |
| llos Personales                     |              |   |  |
| CUIL                                |              |   |  |
| 27                                  |              |   |  |
| Tipo y Nro de Documento             |              |   |  |
| DU 30                               |              |   |  |
| Apellido y Nombre                   |              |   |  |
| G<br>Eacha Naoimianta               |              |   |  |
| 42/05/4002                          |              |   |  |
| Pais de Nacimiento                  |              |   |  |
|                                     |              |   |  |
| Sexo                                |              |   |  |
| FEMENINO                            | $\sim$       |   |  |
| Género                              |              |   |  |
| [SELECCIONE]                        | ~            |   |  |
| Edad                                |              |   |  |
| 37                                  |              |   |  |
| Teléfono Fijo (Cód.Area+Número)     |              |   |  |
| Ej.: 1147681234                     |              |   |  |
| Teléfono Celular (Cód.Area+Número)  |              |   |  |
| 116123 <b>XXXX</b>                  |              |   |  |
| Email                               |              |   |  |
| DDDD@YAHOO.COM                      |              |   |  |
| CAP. FEDERAL                        |              | ~ |  |
|                                     |              |   |  |
| Cod Postal                          |              | × |  |
| 1114                                |              |   |  |
| Calle                               |              |   |  |
|                                     |              |   |  |
| Número                              |              |   |  |
| 40                                  |              |   |  |
| Dieo                                |              |   |  |
| FIBV                                |              |   |  |
| Dete                                |              |   |  |
| Upto                                |              |   |  |
| -                                   |              |   |  |
| Torre                               |              |   |  |
|                                     |              |   |  |
| Barrio/Paraje                       |              |   |  |
|                                     |              |   |  |
| Manzana                             |              |   |  |
|                                     |              |   |  |
| Casa                                |              |   |  |
|                                     |              |   |  |
| Distrito/Departamento               |              |   |  |
|                                     |              |   |  |
|                                     |              |   |  |
| Anterior Siguiente N                |              |   |  |

Al presionar "Siguiente" la aplicación verificará la completitud de los campos que revisten carácter de obligatorios o si los datos han sido ingresados en forma erronea. Los mensajes asociados a errores detectados se visualizaran en el margen superior de la solicitud.

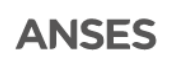

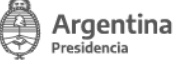

#### Ejemplo:

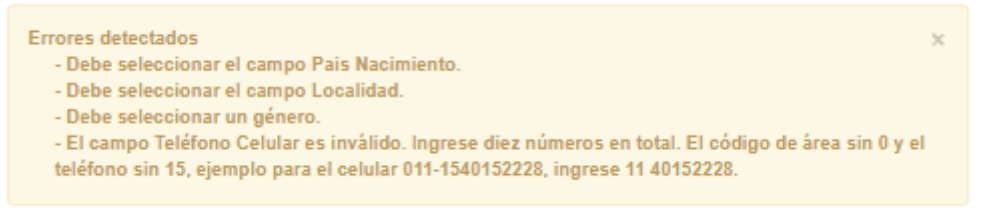

Una vez corregidos los campos indicados, presionar Siguiente.

#### 2.3. Accede a pantalla "Detalle del Grupo Familiar", donde visualizará:

- 2.3.1. Leyendas aclaratorias y de declaración jurada.
- 2.3.2. Detalle del Grupo Familiar registrado en ANSES:
  - 2.3.2.1. Si registra información de relaciones familiares primarias en ANSES. Visualizara una grilla con los siguientes datos
    - Mas info: visualiza CUIL, nombre, Tipo y Nro. de Documento, Fecha de Nacimiento y Sexo.
    - CUIL.
    - Nombre.
    - Relación.
    - Edad.
    - ¿Discapacitada/o?: opciones SI y NO.
    - ¿Cursa estudios regulares?: opciones SI y NO.
    - Adhiere a la Obra Social: opciones SI y NO.

Por cada familiar primario visualizado deberá indicar si se registrará como adherente a la obra social. En el caso de indicar "SI" deberá informar, para los tipos de relación que no sean cónyuge/conviviente, si el CUIL relacionado es o no Discapacitado y si Cursa o no Estudios Regulares.

Una vez completados todos los datos requeridos presionar en "**Siguiente**" para continuar a la siguiente pantalla "**Información de Actividad**".

2.3.2.2. Si no registra información de relaciones familiares primarias en ANSES visualiza mensaje indicativo: "No posee relaciones familiares del grupo primario registradas en ANSES, si desea adherir a un miembro de su grupo familiar primario deberá registrar la relación familiar previamente en ANSES, presentando la documentación requerida", si desea continuar deberá presionar "Siguiente" para continuar a la siguiente pantalla "Información de Actividad".

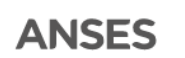

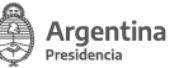

## Ejemplo: Trámite de Inscripción con relaciones familiares primarias registradas en ANSES

| Más<br>Info | CUIL        | Nombre  | Relación    | edad | ¿Discapa-<br>citado/a? | ¿Cursa<br>estudios<br>regulares? | Adhiere<br>a Obra<br>Social |
|-------------|-------------|---------|-------------|------|------------------------|----------------------------------|-----------------------------|
| •           | 20460000001 | GGG CCC | Hijo/a      | 16   | NO 🗸                   | SI 🗸                             | SI 🗸                        |
| 6           | 20490000002 | BBB AAA | Hijo/a      | 22   | NO 🗸                   | SI 🗸                             | SI 🗸                        |
| 1           | 2030000002  | www.vvv | Conviviente | 37   | ¥                      | 💙                                | SI 🗸                        |

Relaciones familiares registradas en Anses de las que deberá indicar los datos solicitados:

### Ejemplo: Trámite de Modificación con relaciones familiares primarias registradas en ANSES

Relaciones Familiares registradas en ANSES de las que deberá indicar los datos solicitados: ATENCIÓN: DEBE SELECCIONAR A TODOS LOS INTEGRANTES QUE DESEA SOSTENER COMO ADHERENTES A LA OBRA SOCIAL (los que ya están adheridos y los que desea incorporar).

| Más<br>Info | CUIL        | Nombre  | Relación    | edad | ¿Discapa-<br>citado/a? | ¿Cursa<br>estudios<br>regulares? | Adhiere<br>a Obra<br>Social |
|-------------|-------------|---------|-------------|------|------------------------|----------------------------------|-----------------------------|
| 1           | 20460000001 | GGG CCC | Hijo/a      | 16   | NO 🗸                   | SI 🗸                             | SI V                        |
| 1           | 20490000002 | BBB AAA | Hijo/a      | 22   | NO 🗸                   | SI 🗸                             | SI 🗸                        |
| 1           | 2030000002  | www.vvv | Conviviente | 37   | 💙                      | 💙                                | SI 🗸                        |

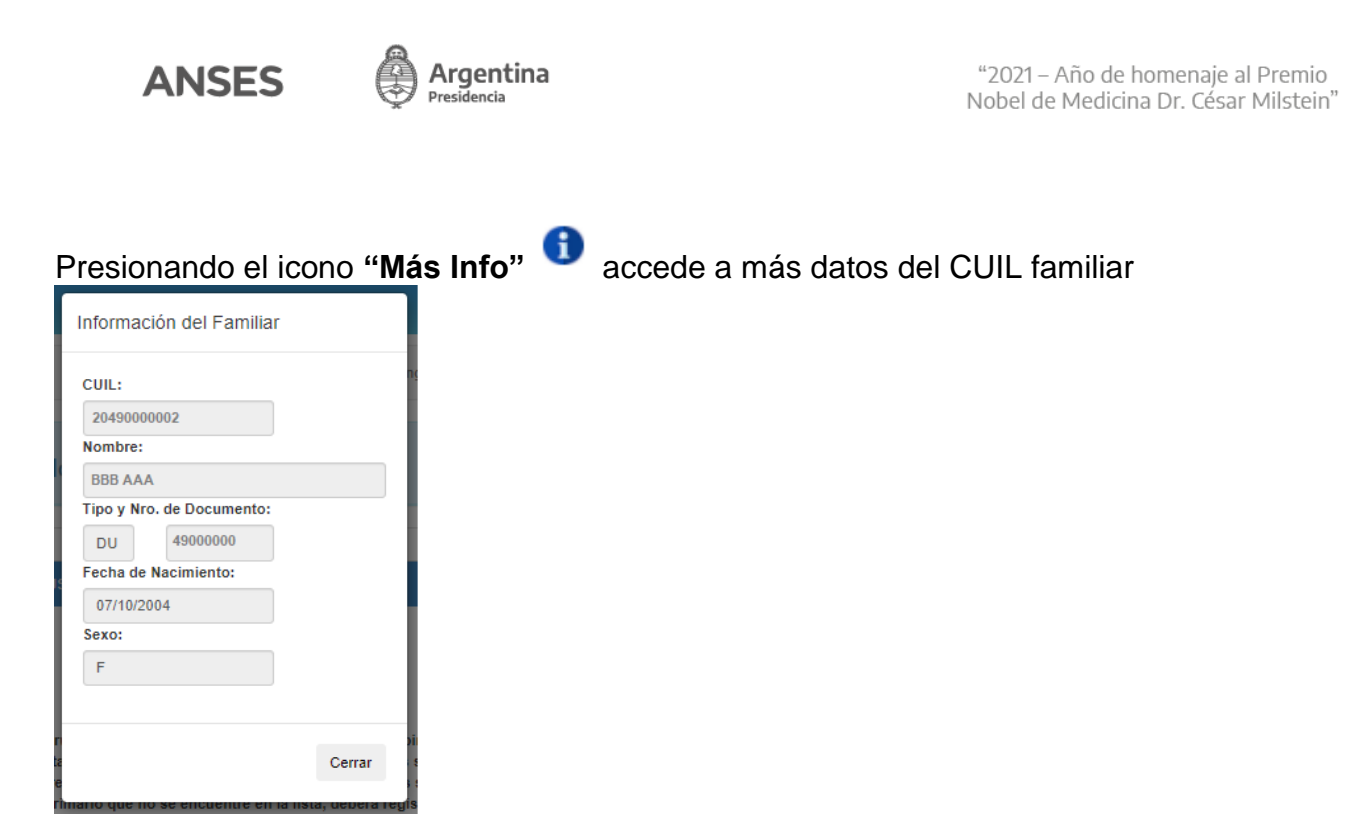

# Ejemplo: Trámite de Inscripción / Modificación, sin relaciones familiares primarias registradas en ANSES

| Más<br>nfo     | CUIL                  | Nombre                    | Relación                        | edad                    | ¿Discapa-<br>citado/a?            | ¿Cursa<br>estudios<br>regulares?  | Adhiere<br>a Obra<br>Social |
|----------------|-----------------------|---------------------------|---------------------------------|-------------------------|-----------------------------------|-----------------------------------|-----------------------------|
| No po<br>adher | see rela<br>ir a un n | ciones fami<br>1iembro de | iliares del gri<br>su grupo fan | upo prim<br>niliar prir | ario registrada<br>nario deberá r | as en ANSES,<br>registrar la rela | si desea<br>ción            |
|                | ar prewia             | mente en A                | NSES pres                       | entando                 | la documenta                      | ción requerida                    |                             |

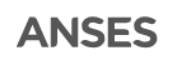

2.4. Accede a la pantalla "Información de Actividad": deberá completar los datos solicitados por la aplicación.

En el caso de registrarse con Tipo de Efector "Asociado a Cooperativa de Trabajo" deberá indicar Nro. de Matricula, Nombre de la Cooperativa y Actividad según comprobante de Inscripción ante el Registro Nacional de Efectores de Desarrollo Local y Economía Social.

Los siguientes datos fueron colocados a modo de ejemplo

|                                     | 1           |  |  |
|-------------------------------------|-------------|--|--|
| Tipo de Efector                     |             |  |  |
| Persona Humana                      | ~           |  |  |
| Actividad                           |             |  |  |
| CULTIVO DE ARROZ - 11111            | <b>x</b> =  |  |  |
| Fecha de Inicio de Actividad        |             |  |  |
| 12/2020                             |             |  |  |
| Dónde desarrolla la actividad?      |             |  |  |
| Ferias                              | ~           |  |  |
| Con quién trabaja?                  |             |  |  |
| Grupo Familiar                      | ~           |  |  |
| Cuántos Integrantes son?            |             |  |  |
| 5                                   |             |  |  |
| Por qué se inscribe en el monotribu | uto social? |  |  |
| Bar Cabartura da Salud              | ~           |  |  |

Una vez completados todos los datos requeridos presionar en "Siguiente" para continuar a la siguiente pantalla "Nivel de Educación".

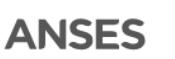

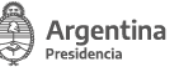

2.5. Accede a la pantalla "**Nivel de Educación**": deberá completar los datos solicitados por la aplicación.

Los siguientes datos fueron colocados a modo de ejemplo.

| Cooundaria             | ei euucativo aicanzado?   |                                 |
|------------------------|---------------------------|---------------------------------|
| Secundano              | •                         |                                 |
| Finalizó ese nivel?    |                           |                                 |
| NO                     | ~                         |                                 |
| Cuál fue el último año | /grado aprobado? (sino aj | probó ningún grado consignar 0) |
| 4                      | ~                         |                                 |

Una vez completados todos los datos requeridos presionar en "Siguiente.

- Si se encuentra realizando un Trámite de Inscripción continua a la siguiente pantalla "Cobertura de Salud".
- Si se encuentra realizando un Trámite de Modificación de Datos continua a la siguiente pantalla de confirmación del trámite.
- 2.6. Accederá a la pantalla **Cobertura de Salud:** deberá completar los datos solicitados por la aplicación.

Los siguientes datos fueron colocados a modo de ejemplo.

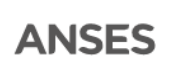

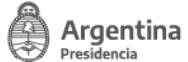

| ira de salud tiene actualm | ente?   |         |         |
|----------------------------|---------|---------|---------|
|                            |         |         |         |
| I                          | ~       |         |         |
| es como                    |         |         |         |
|                            | ~       |         |         |
| legida                     |         |         |         |
| AL SUPERCO - 303109        |         |         | × -     |
| e                          | es como | es como | es como |

Una vez completados todos los datos requeridos presionar en "Siguiente" para continuar a la siguiente pantalla de confirmación del trámite.

2.7. Accede a pantalla de finalización del trámite. Presionar el botón "Guardar el Formulario" a fin de confirmar y registrar la solicitud.

IMPORTANTE: Si este paso no se realiza todos los datos cargados previamente no quedarán registrados quedando sin efecto la solicitud.

**Ejemplo**: pantalla Confirmación de trámite Inscripción/ Modificación, cuando el titular informa relaciones familiares como adherentes a la Obra Social en la solicitud:

| Cuil :: 27-x0000000x-8 · Nombre :: MMMMMM AAAAAA                                                                                             |  |  |  |  |  |  |  |  |
|----------------------------------------------------------------------------------------------------|--|--|--|--|--|--|--|--|
|                                                                                                    |  |  |  |  |  |  |  |  |
| Para confirmar el Grupo Familiar seleccionado como adherente a la Obra Social<br>y la presente solicitud haga click en 'Guardar Formulario'. |  |  |  |  |  |  |  |  |
| Anterior Buardar Formulario                                                                                                    |  |  |  |  |  |  |  |  |

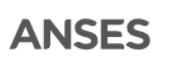

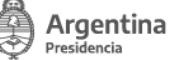

**Ejemplo**: pantalla Confirmación de trámite Inscripción/ Modificación, cuando el titular no informa relaciones familiares como adherentes a la Obra Social en la solicitud o no posee relaciones familiares del gupo primario registradas en Anses :

| Cuil:: 27XXXXXXX6 Nombre:: MMMMMMM AAAAAAA                     |  |  |  |  |  |  |  |
|----------------------------------------------------------------|--|--|--|--|--|--|--|
|                                                                |  |  |  |  |  |  |  |
| Para confirmar la solicitud haga click en 'Guardar Formulario' |  |  |  |  |  |  |  |
| 🕅 Anterior 🛛 🍽 Guardar Formulario                              |  |  |  |  |  |  |  |

2.8. Finalmente, utilizada la función "Guardar Formulario", la aplicación derivará a la pantalla de inicio indicando en el margen superior de la misma la leyenda "Se ha registrado la solicitud con número: XXXXXXX". Asimismo, dicho trámite se verificará en el apartado "Solicitudes cargadas en ANSES" donde podrá obtener el comprobante del trámite realizado presionado sobre la opción "Constancia".

| Se ha registrado la solicitud con número: 15002444 |                                                |                   |                   |             |  |  |  |  |  |
|----------------------------------------------------|------------------------------------------------|-------------------|-------------------|-------------|--|--|--|--|--|
|                                                    |                                                |                   | -1-1              |             |  |  |  |  |  |
| Solicitua a                                        | e Mon                                          | otributo So       | CIAI              |             |  |  |  |  |  |
| Descargar Instructivo 🧭                            | )                                              |                   |                   |             |  |  |  |  |  |
|                                                    | Haga click en el Tipo de Solicitud a Ingresar: |                   |                   |             |  |  |  |  |  |
|                                                    | Inscripción Modificación de Datos Renuncia     |                   |                   |             |  |  |  |  |  |
|                                                    |                                                |                   |                   |             |  |  |  |  |  |
| Cuil :: 2011111                                    | 1111 Nomb                                      | ore ::: AAAA DDDE | )                 |             |  |  |  |  |  |
| Solicitu                                           | des carga                                      | das en Anses:     |                   |             |  |  |  |  |  |
| Nro. S                                             | olicitud                                       | Fecha de Carga    | Tipo de Solicitud | Constancia  |  |  |  |  |  |
|                                                    |                                                | 20/42/2020        | Inscrinción       | Constancia  |  |  |  |  |  |
| 150024                                             | 144                                            | 29/12/2020        | moonporon         | Constantsta |  |  |  |  |  |

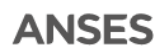

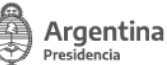

### 3. RENUNCIA al MONOTRIBUTO SOCIAL

3.1. Seleccionar "Renuncia".

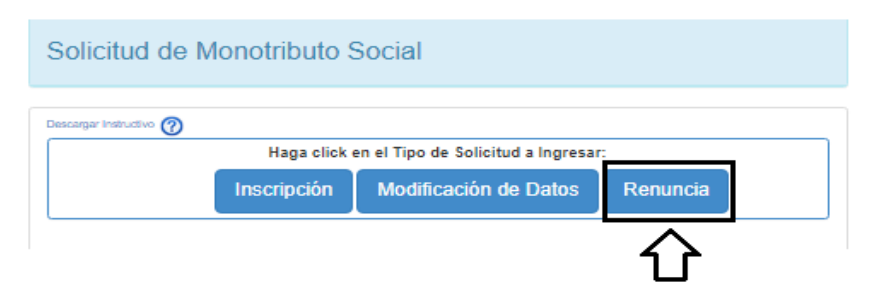

3.2. Accede a pantalla "Solicitud de Renuncia – Monotributo Social": deberá completar los datos solicitados por la aplicación:

|   | : 20111111111 Nombre   | :: AA  |
|---|------------------------|--------|
|   |                        |        |
| D | licitud de Ren         | unci   |
| 0 | CUIL                   |        |
|   | 20111111111            |        |
| ì | Tipo y Nro de Docume   | nto    |
|   | DU                     |        |
| Ì | 1111111                |        |
| 1 | Apellido y Nombre      |        |
|   | AAAA DDDD              |        |
| Ē | Fecha Nacimiento       |        |
|   | 25/09/1980             |        |
| Ē | Pais de Nacimiento     |        |
|   | ARGENTINA              | ~      |
| - | Sexo                   |        |
|   | MASCULINO              | ~      |
| 9 | Género                 |        |
|   | Varón                  | ~      |
| E | Edad                   |        |
|   | 40                     |        |
| Ì | Teléfono Fijo (Cód.Are | a+Núm  |
|   | 1140151111             |        |
| Ì | Teléfono Celular (Cód. | Area+N |
|   | Ej.: 1162901234        |        |
| E | Email                  |        |
|   | @HOTMAIL               | COM    |
| I | Motivo de la Renuncia  |        |
|   | [SELECCIONE]           |        |

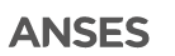

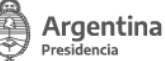

3.3. Accede a pantalla de finalización del trámite. Presionar el botón "Guardar el Formulario" a fin de confirmar y registrar la solicitud.

IMPORTANTE: Si este paso no se realiza todos los datos cargados previamente no quedarán registrados quedando sin efecto la solicitud.

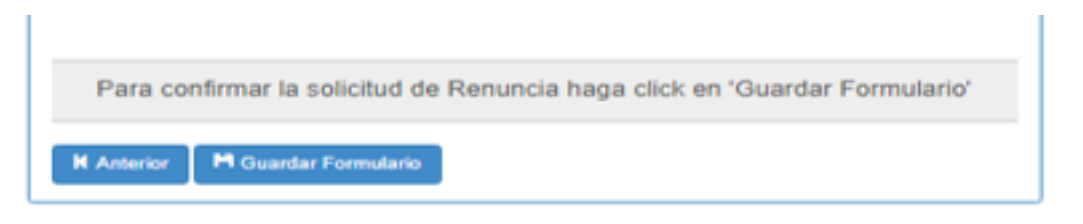

3.4. Finalmente, utilizada la función "Guardar Formulario", la aplicación derivará a la pantalla de inicio indicando en el margen superior de la misma la leyenda "Se ha registrado la solicitud con número: XXXXXXX". Asimismo, dicho trámite se verificará en el apartado "Solicitudes cargadas en ANSES" donde podrá obtener el comprobante del trámite realizado presionado sobre la opción "Constancia".

| e ha registrado la solicitud con número: 15002445 |                                                                     |                                                                   |                         |                          |     |  |  |  |  |
|---------------------------------------------------|---------------------------------------------------------------------|-------------------------------------------------------------------|-------------------------|--------------------------|-----|--|--|--|--|
| Solic                                             | tud de Mon                                                          | otributo Soci                                                     | ial                     |                          |     |  |  |  |  |
| escargar                                          | Instructivo 🕜                                                       | Haga click en el 1                                                | lipo de Solicitud a Ing | resar:                   |     |  |  |  |  |
| Inscripción Modificación de Datos Renuncia        |                                                                     |                                                                   |                         |                          |     |  |  |  |  |
|                                                   |                                                                     |                                                                   | ounicación de Dalo      | os Renun                 | lia |  |  |  |  |
| Cuil :                                            | : 20111111111Nom                                                    | bre :: AAAA DDDD                                                  |                         | Renun                    |     |  |  |  |  |
| Cuil :                                            | : 20111111111Nom<br>Solicitudes carga                               | bre :: AAAA DDDD                                                  |                         | os Renum                 |     |  |  |  |  |
| Cuil :                                            | : 201111111111Nom<br>Solicitudes carga<br>Nro. Solicitud            | bre :: AAAA DDDD<br>Idas en Anses:<br>Fecha de Carga              | Tipo de Solicitud       | Constancia               |     |  |  |  |  |
| Cuil :                                            | : 20111111111Nom<br>Solicitudes carga<br>Nro. Solicitud<br>15002444 | bre :: AAAA DDDD<br>das en Anses:<br>Fecha de Carga<br>29/12/2020 | Tipo de Solicitud       | Constancia<br>Constancia |     |  |  |  |  |

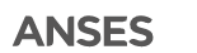

#### 4. BLOQUEO DE POP-UPS EN EL NAVEGADOR

Los navegadores muchas veces tienen activadas opciones para bloquear descargas automáticas de archivos desconocidos. Esto podría interferir en la descarga de la constancia del trámite realizado, para verificarlo identificar si aparece el siguiente ícono en la esquina superior derecha del navegador.

| ro          | /SOMOSO.Sitio/                    | Paginas/Solic | titudM | -<br>- | 2 \$        | θ          | :         |              |
|-------------|-----------------------------------|---------------|--------|--------|-------------|------------|-----------|--------------|
|             |                                   |               | 1      | Se h   | an bloquead | do los pop | -ups en ( | esta página. |
|             |                                   |               |        |        |             | Ŷ          | ×         |              |
| Haga click  | en el Tipo de Solicitud a Ingresa |               |        |        |             |            |           |              |
| Inscripción | Modificación de Datos             | Renuncia      |        |        |             |            |           |              |

Si se identifica, deberá hacer click en el ícono que se indica en la imagen y seleccionar la opción "Permitir siempre ventanas emergentes ..."

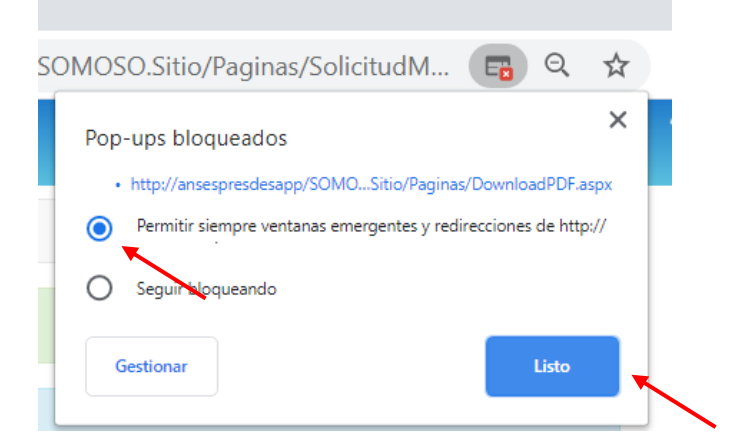

Seguidamente, deberá hacer click en "Listo" y volver a clickear el link de la constancia para que la misma pueda efectivamente descargarse.